## AL'IN PLATFORM USER HANDBOOK

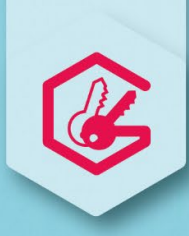

### Simplify your social housing search with Action Logement!

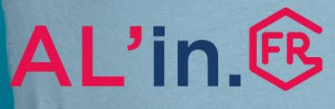

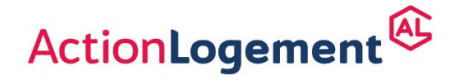

---UT-ALIN-SAL - Proto create Degrees - Store - February 2022 - Action Logenett S. Al Har explain PCCD000000 - Regreted office 19/21 Quar dAusterfitz 750/3 Paris Al Har RCS Paris - Regretered with ORIAS under number 1000232

al-in.fr

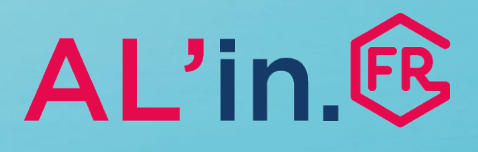

## Contents

| #0 <u>General</u>                         | p.3  |
|-------------------------------------------|------|
| #1 Create your social housing application | p.4  |
| #2 <u>Create your account</u>             | p.5  |
| #3 Import your social housing application | p.9  |
| #4 View/edit your application             | p.14 |
| #5 <u>Choose a property</u>               | p.17 |
| #6 Track your application                 | p.21 |

## #0 Introduction

- To search for social housing, you must use the AL'in platform, available at <u>al-in.fr</u>.
- This platform gathers together all accommodation offered by the landlord agencies that partner with Action Logement Services.
- Access to the accommodation offered on the AL'in platform is solely for employees in private sector companies (of 10 employees and above; 50 employees for the agricultural private sector), or in a priority situation managed by Action Logement Services (Article L 313-26-2 of the French Construction and Housing Code). Other housing applicants will not take priority in accessing the accommodation offered by AL-in.
- Please note that some companies may set out the rules for using the AL'in platform. You should ask your company for more information on this matter.
- If you have any enquiries, you can call us on +33 (0)970 800 800.

The AL'in platform presents available offers of social housing. **To find out the allocation rules\***, please consult the governmental website directly: <u>demande-logement-social.gouv.fr</u>.

**Important:** To apply for accommodation offered on the platform, you will need a Unique Number for social housing applications. To obtain this number, you must first visit: <u>demande-logement-</u> <u>social.gouv.fr</u>, fill in your information and upload your supporting documents.

#### \* Main allocation rules:

- Your reference tax revenue must be within the resource limits which may vary according to the accommodation. (Each property is governed by a rental standard. According to the standard, the rental applicant must provide evidence of resources that are equal to or below regulated limits which vary according to the family composition and geographical area).
- Your household family composition must match the type of accommodation sought:
  - For 1 person: T1 to T2
  - For 2 people: T1 to T3
  - For 3 people: T2 to T4
  - For 4 people: T3 to T5
  - For 5 people and over: **T4 above**
- You must be able to afford the rent: you must earn (including housing benefit (AL) or personal housing benefit (APL) if applicable) around 3 times the rent (including charges).

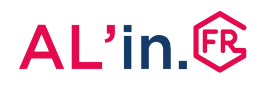

## #1 Create your social housing application

- To benefit from accommodation offered on the AL'in platform, you must have made a social housing application and obtained your (geographical) Departmental or Regional Unique Number (NUD or NUR).
- This number is your essential identification number that allows you to apply for a property.
- To create your social housing application (enter your application and upload all your supporting documents), log in to: demande-logement-social.gouv.fr

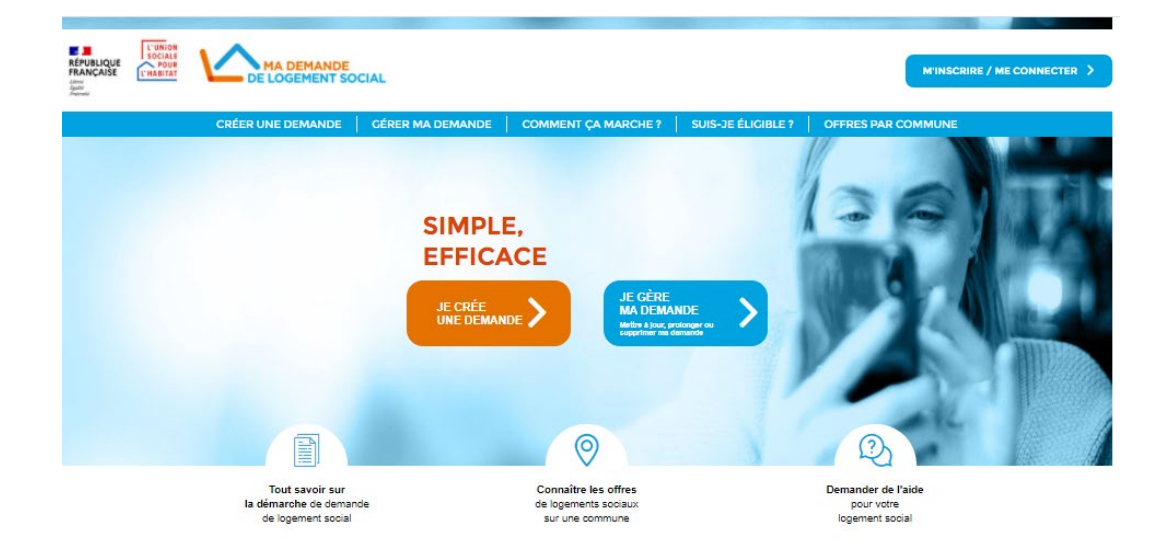

## #2 Create your account [1/4]

- Log in for the first time on AL'in.
   You must first create an account to search for housing suitable for your situation.
- Once you have created your account, you can retrieve all the information in your social housing application (input your information) using your Unique Number and view all the accommodation on offer.

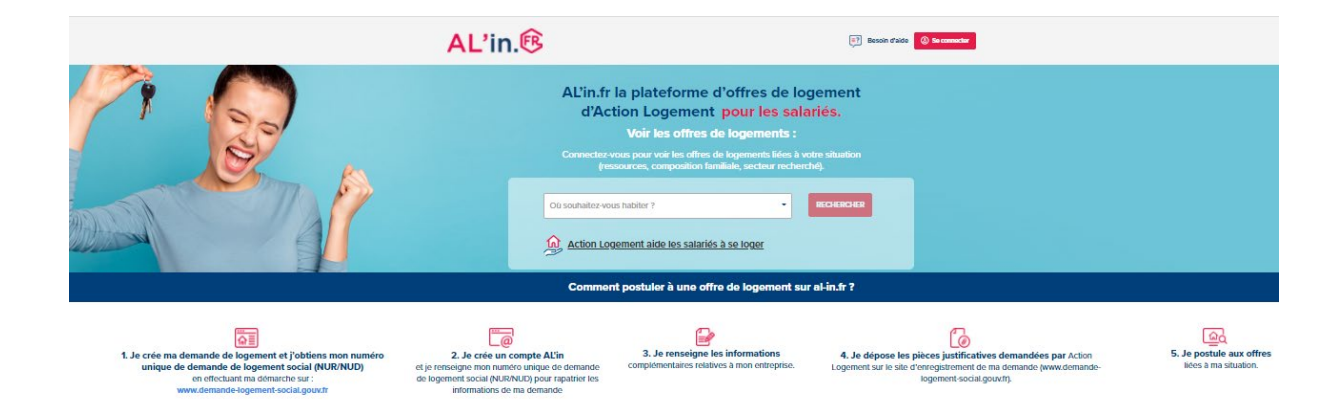

## #2 Create your account [2/4]

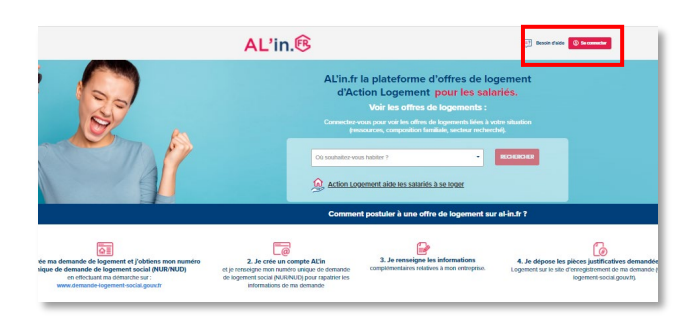

- Connect to <u>al-in.fr</u>
- On the top right of the homepage, click "Log in" (Se connecter).

Bienvenue sur votre espace Salarié

| Email            |                |                     |
|------------------|----------------|---------------------|
| Mot de passe     |                |                     |
|                  |                |                     |
| Créer mon compte |                | Mot de passe oublié |
|                  | JE ME CONNECTE |                     |

### Création de compte

| Nom de naissance * :         |                                          |
|------------------------------|------------------------------------------|
| Prénom * :                   |                                          |
| Téléphone portable * :       | Email * :                                |
| J'ai compris et j'accepte l' | utilisation de mes données personnelles. |
|                              |                                          |
| Créer                        | mon compte                               |

- The log-in page will then appear.
- If you do not yet have an account, click "Create my account" (Créer mon compte).

• Once the account set-up screen appears, fill in all parts of the form.

## #2 Create your account [3/4]

### Création de compte

| Dupont                              |                                              |
|-------------------------------------|----------------------------------------------|
| Prénom * :                          |                                              |
| Jean                                |                                              |
| Téléphone portable * :              | Email * :                                    |
| 606060606 dupontjean@yopmail.com    |                                              |
| J'ai compris et j'accepte l'utilisa | ation de mes données personnelles.<br>compte |

Once the form is filled in, click "Create my account" (Créer mon compte) but remember to tick the box "I understand and agree to the processing of my personal data" (J'ai compris et j'accepte l'utilisation de mes données personnelles).

Validation du compte Pour valider votre compte cliquez sur le lien de confirmation qui vous a été envoyé sur votre boîte mail dupontjean@yopmail.com Se connecter à mon compte Action Logement Services : Demande d'accès Action Logement <no-reply@a Madame, Monsieur, Suite à votre demande d'accès, veuillez cliquer sur le lien ci-dessous et suivre les instructions Ce lien expire dans 2 jour(s). Si vous n'êtes pas à l'origine de cette demande, merci d'ignorer ce message

- You have now created your account.
- A confirmation email will be sent to the email address you gave when creating your account.

Open the email entitled "Action Logement Services – Access request" (Action Logement Services – Demande d'accès) and click on "Click here" (Cliquez ici).

Bien cordialement, Action Logement Services SAS au capital de 20.000.000 d'euros

## #2 Create your account [4/4]

### Dernière étape avant la validation de votre compte

Dernière étape avant la validation de votre compte: Valider votre email

» Cliquez ici

### Mise à jour du mot de passe

Vous devez changer votre mot de passe pour activer votre compte.

#### Nouveau mot de passe

Votre mot de passe doit contenir au moins 8 caractères , doit contenir au moins 1 chiffre(s) , ne doit pas être identique au nom d'utilisateur , doit contenir au moins 1 lettre(s) en majuscule et doit contenir au moins 1 lettre(s) en minuscule.

#### Confirmation du mot de passe

| VALIDER |
|---------|

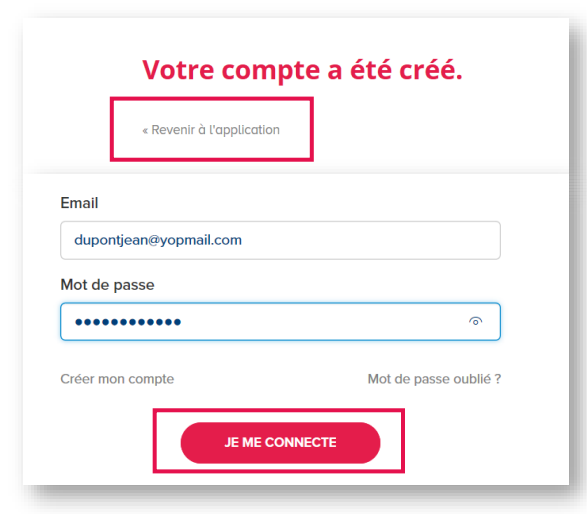

• When the page opposite appears, click on "Click here" (Cliquez ici).

- You now have to choose a password and confirm it.
- Note that your password must follow certain rules: it must contain a minimum of 8 characters with at least 1 digit, 1 upper case letter and 1 lower case letter. It must also be different from your username.
- Enter your password in the two spaces and confirm it by clicking "CONFIRM" (VALIDER).

- Your account has been created. Click "Return to application" (Revenir à l'application)
- Enter your username (email address given when creating your account) and your password. Then, click *"LOG IN"* (JE ME CONNECTE).

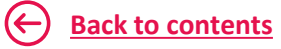

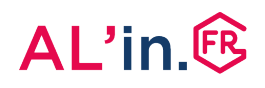

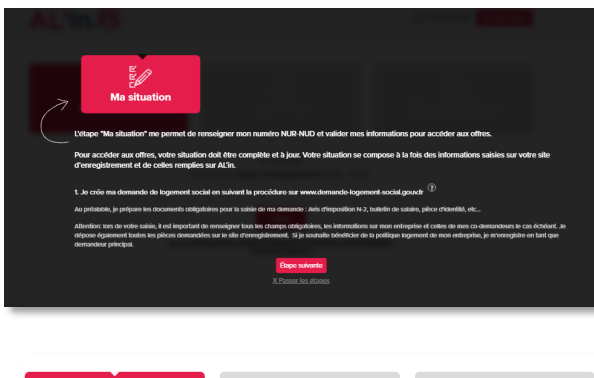

 There's a tutorial available to help you with the process and enable you to view the different steps. If you don't want to watch it in full, you can click at any time on:

X Skip the steps

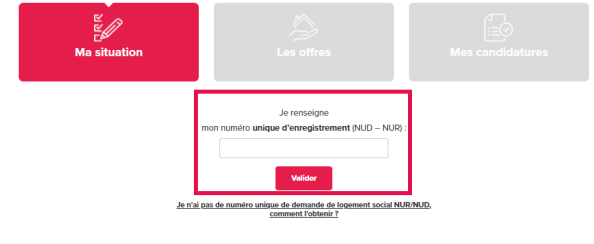

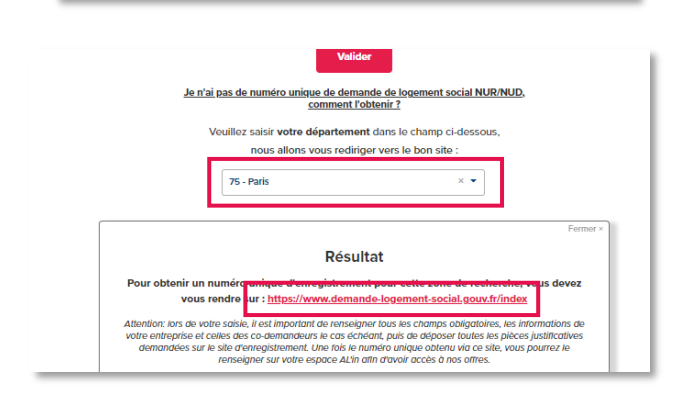

|                                   | Valider                                                                                                    |
|-----------------------------------|----------------------------------------------------------------------------------------------------|
|                                   | Je n'ai pas de numéro unique de demande de logement social NUR/NUD,<br>comment l'obtenir ?                                                                                                    |
|                                   | Veuillez saisir votre département dans le champ ci-dessous,                                                                                                    |
|                                   | nous allons vous rediriger vers le bon site :                                                                                                    |
|                                   | 29 - Finistère × •                                                                                                    |
|                                   | Résultat                                                                                                    |
| Pour ob                           | tenir un numéro unique d'anseistrement pour cette zone de recherche, vous devez<br>vous rendre su : <u>https://www.demandelogement29.fr/imhowebGP29/</u>                                                                                                    |
| Attention:<br>votre entr<br>demar | lors de votre saisle, il est important de renseigner tous les champs obligatoires, les informations de<br>reprise et celles des co-demandeurs le cas échéant, puis de déposer toutes les pléces justificatives<br>dédés sur le site d'enriegistement. Une fois le numéro unique obtenu via co site, vous pourrez le |

- To create an application in AL'in, you must have obtained your Unique Number (NUD or NUR).
- Enter it and click "confirm" (valider).
- If you don't have a Unique Number, you must enter your search (geographical) department. The link that is displayed is the address of the website on which you must save your social housing application.

### For example:

→ If your search department is "Paris", you must visit the website <u>demande-logement-social.gouv.fr</u>

→If your search department is "Finistère", you must visit the website <u>demandelogement29.fr/imhowebGP29/</u>

## #3 Import your social housing application

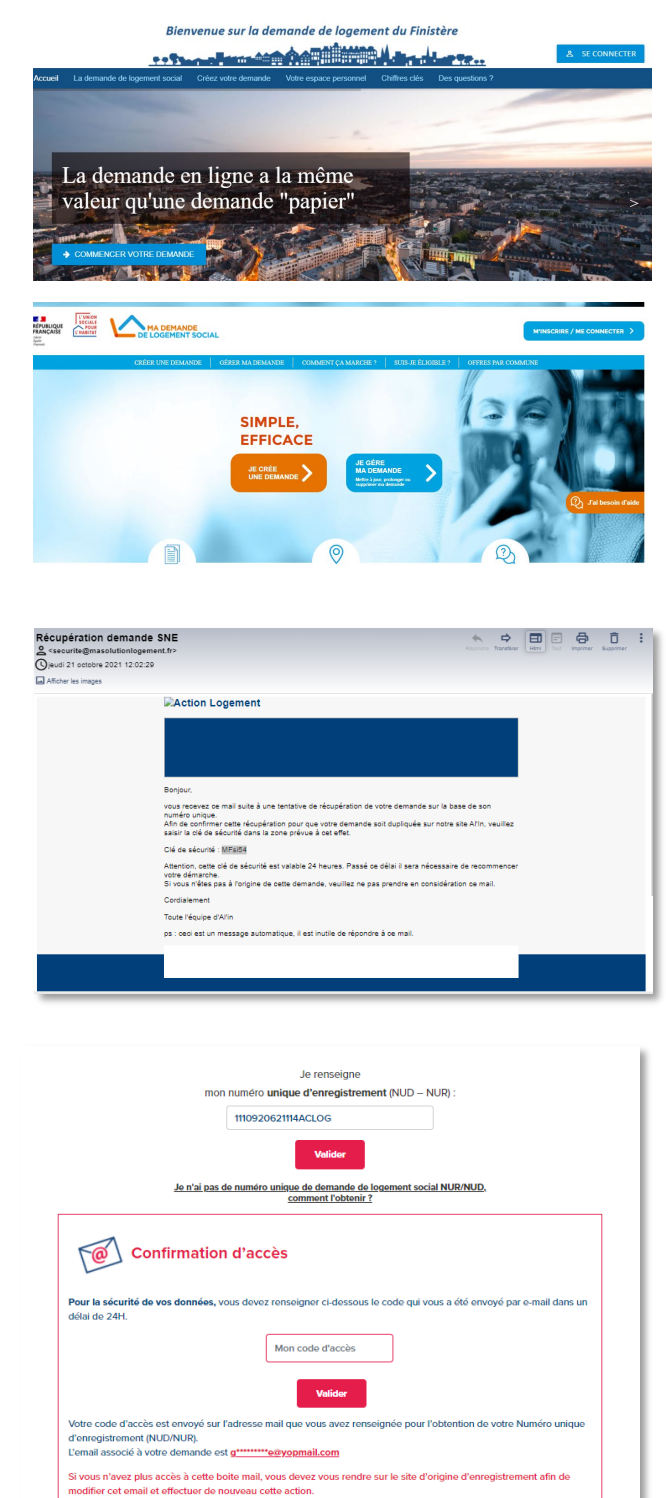

 By clicking on the link corresponding to your search department, you access the website for registering your housing application directly.

### Here, for example:

- The Finistère housing application website
- The Paris housing application website

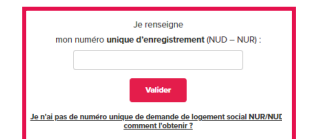

- Once your housing application number has been entered, you'll receive a code at the email address you entered on the website for registering your application.
- To import your application, you must enter this code on al-in.fr, in the box for this purpose. This code is active for a period of 24 hours.
- → Your application is imported on <u>al-in.fr</u>.

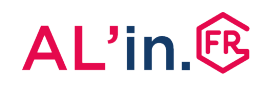

| 1. Les informations de<br>mon NUR-NUD                                                                                                    |                                                  |                                           |
|----------------------------------------------------------------------------------------------------|--------------------------------------------------|-------------------------------------------|
| Voici les informations liées au numéro unique :                                                                                                    | 1110920621114ACLOG                               |                                           |
| Pour toute modification ou complétude de ces données<br>« Modifier mes informations ».                                                                                                    | 5, vous devez obligatoirement vous rendre sur vo | tre site d'enregistrement en cliquant sur |
| Une fois la mise à jour effectuée, vous devez rafraichir v                                                                                                    | vos données en cliquant sur le bouton « Mettre à | jour ».                                   |
| Situation personnelle                                                                                                    | ntermations Mettre à jour flager m               |                                           |
| Demandeur                                                                                                    |                                                  |                                           |
| Civilité : Madame                                                                                                    |                                                  |                                           |
| Nationalité : Française                                                                                                    |                                                  |                                           |
|                                                                                                    |                                                  |                                           |
| Nom (nom d'usage ou d'époux(se) : PORTE                                                                                                    |                                                  |                                           |
| Nom (nom d'usage ou d'époux(se) : <b>PORTE</b><br>Prénom : <b>ANNE</b>                                                                                                    |                                                  |                                           |
| Nom (nom d'usage ou d'époux(se) : <b>PORTE</b><br>Prénom : <b>ANNE</b><br>Numéro de sécurité sociale : <b>28905</b>                                                                               |                                                  |                                           |
| Nom (nom d'usage ou d'époux(se) : PORTE<br>Prénom : ANNE<br>Numéro de sécurité sociale : 28905<br>Date de naissance : 19/05/1989                                                                  |                                                  |                                           |
| Nom (nom d'usage ou d'époux(se) : PORTE<br>Prénom : ANNE<br>Numéro de sécurité sociale : 28905<br>Date de naissance : 19/05/1989<br>Téléphone portable : 06 04 50 57 92                           |                                                  |                                           |
| Nom (nom d'usage ou d'époux(se) : PORTE<br>Prénom : ANNE<br>Numéro de sécurité sociale : 20905<br>Date de naissance : 13/05/1989<br>Téléphone portable : 60.04.50.57.92<br>Notification sms : oui |                                                  |                                           |

|                                                     | 2. Les informations à completer<br>pour Al'in         |        |
|-----------------------------------------------------|-------------------------------------------------------|--------|
| Mon entreprise                                      |                                                       |        |
| N' SIRET de l'employeur :                           |                                                       |        |
| 8245414802432                                       |                                                       |        |
| Nom de l'employeur (si vous en avez plu             | isiours, employeur principal) * :                     |        |
|                                                     |                                                       |        |
| Le champ Nom de l'employeur est oblig               | gatoire                                               |        |
| Code entreprise (Ce champ est facultati             | h:                                                    |        |
| Matricule :<br>Pour certaines entreprises, cette de | onnée est obligatoire pour obtenir la validation empl | oyeur. |
| Date d'entrée dans l'entreprise :                   |                                                       |        |
| Pour certaines entreprises, cette ac                | nnee est obligatoire pour obtenir la validation empli | oyeur. |
| Êtes-vous en CDII ( Contrat à durée indé            | terminée intérimaire) ? :                             |        |
| Cette donnée ne concerne que les                    | salariés des entreprises du travail temporaire        |        |
| U Vul U Non                                         |                                                       |        |
|                                                     |                                                       |        |

- Once your application has been imported, you will find:
  - 1. Your NUR-NUD information
  - 2. The information to be entered for AL'in
  - 3. Your NUR-NUD supporting documents

Your NUR-NUD information is the data entered on the website for registering your housing application

- The Edit my information (Modifier mes informations) button redirects you to the website where your application is registered.
- The Update (Mettre à jour) button enables you to update the information entered on the registration site.
- You must click "next step" (étape suivante) to fill in the information required by AL'in.
- Your company's SIRET number and your coapplicant's SIRET number if applicable must be entered on the website where your application is registered (<u>demande-</u> <u>logement-social.gouv.fr</u> or any other departmental website)
- You must fill in your employer or the coapplicant's name (the field is required) and enter the company code (if you have a code. To obtain one you must contact your employer or the co-applicant's employer).

**SIRET number:** The SIRET number is required on AL'in. Make sure you save it on your social housing application.

Business code: If your company has a Business Code (Code Entreprise), you must provide it.

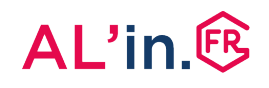

|                                                                                                    | 2. Les informations à compléter<br>pour AL'in                                                                     |                                                                |  |  |
|----------------------------------------------------------------------------------------------------|----------------------------------------------------------------------------------------------------|----------------------------------------------------------------|--|--|
| Voici les informations pour votre espace                                                                      | AĽin                                                                                                    |                                                                |  |  |
| Cette plateforme est dédiée aux salariés des entre<br>votre situation professionnelle ou à celle de votre     | prises clientes d'Action Logement. A cet effet, vous po<br>co demandeur. Merci de cocher ci-dessous la case con   | uvez choisir de rattacher votre demande AL'in à<br>respondante |  |  |
|                                                                                                    | ANNE PORTE () Donis GIGI ()                                                                                       |                                                                |  |  |
| Mon entreprise                                                                                                |                                                                                                    |                                                                |  |  |
| N° SIRET de l'employeur : 🕒                                                                                   |                                                                                                    |                                                                |  |  |
| 82454114802432                                                                                                |                                                                                                    |                                                                |  |  |
| Nom de l'employeur (si vous en avez plusie                                                                    | urs, employeur principal) * :                                                                                     |                                                                |  |  |
|                                                                                                    |                                                                                                    |                                                                |  |  |
| 1. Les informations de<br>mon NUR-NUD                                                                         | 2. Les informations à compléter<br>pour AL'in                                                                     | 3. Les pièces justificatives de mon<br>NUR/NUD                 |  |  |
| Voici les informations pour votre espace                                                                      | Voici les informations pour votre espace AL'in                                                                    |                                                                |  |  |
| Cette plateforme est dédiée aux salariés des entrep<br>votre situation professionnelle ou à celle de votre co | rises clientes d'Action Logement. A cet effet, vous pouv<br>o demandeur. Merci de cocher ci-dessous la case corre | vez choisir de rattacher votre demande AL'in à<br>spondante    |  |  |
|                                                                                                    | ANNE PORTE () Denis GIGI ()                                                                                       |                                                                |  |  |
| Mon entreprise                                                                                                |                                                                                                    |                                                                |  |  |
| N° SIRET de l'employeur : 0                                                                                   |                                                                                                    |                                                                |  |  |
| 11122211111111                                                                                                |                                                                                                    |                                                                |  |  |
| Nom de l'employeur (si vous en avez plusieu                                                                   | rs, employeur principal) * :                                                                                      |                                                                |  |  |

 Your housing application may be attached to the co-applicant's. In this case, you must tick the corresponding box and enter your employer's name. Your company's SIRET number must be entered on the website where your application is registered (demande-logement-social.gouv.fr or any other departmental website)

| 0 | Je souhaite rester anonyme<br>Mes informations personnelles ne seront pas envoyées à mon entreprise. Je ne bénéficierai pas de la<br>polítique logement de mon entreprise.                                                                                                    |
|---|----------------------------------------------------------------------------------------------------|
| 0 | Je souhaite profiter de la politique logement de mon entreprise<br>J'autorise Action Logement à rendre accessibles en lecture seule à mon entreprise les données qui lui<br>sont nécessaires pour la validation et le suivi de ma demande. Je pourrai ainsi bénéficier de la politique<br>logement de mon entreprise. |
|   | Mentions d'informations RGPD pour la collecte des données Annaler Continue                                                                                                    |
|   | Caque précidentes Caque salet                                                                                                    |
|   |                                                                                                    |

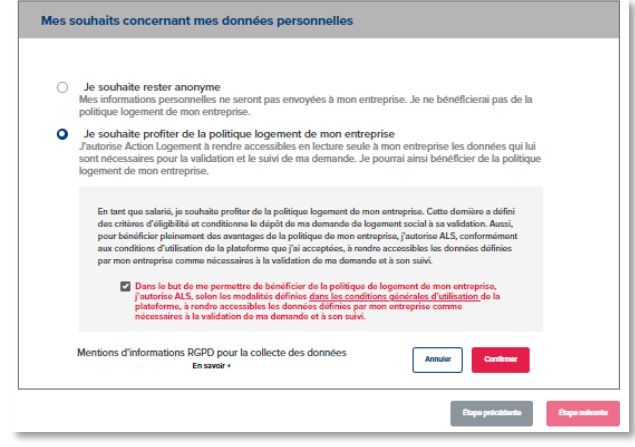

Once the company has been confirmed, you must **enter your choice concerning the use of your personal data.** The choices offered may be adjusted according to your company's policy.

**Choice no.1:** you wish to remain anonymous. Your company will not see your application and you will not have the help that it could give you (no company points).

### If you wish to make the most of your company's housing policy:

 Choice no.2: your company can see: title, last name, first name, date of birth, email address, employer name, employer Siret, several employers yes/no, workplace postcode/municipality, municipality currently residing in, desired location.

• **Choice no. 3:** your company will have access to your full application and can support you in applying for properties. It can also view the history of your applications, i.e. see all the properties you have applied for.

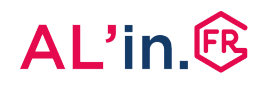

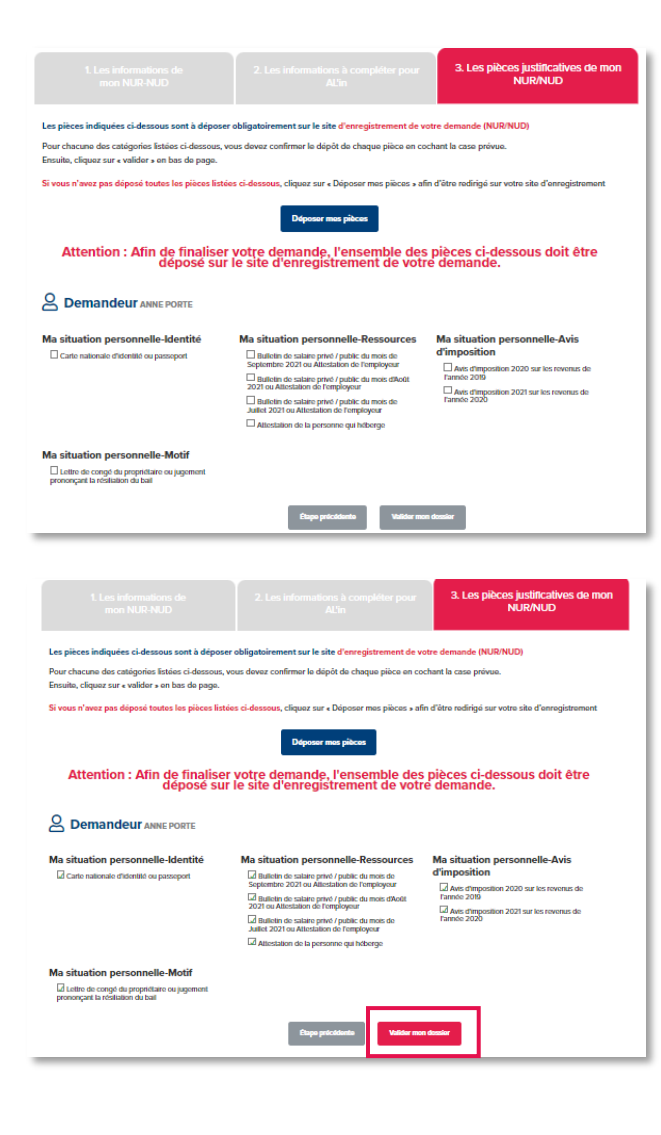

- The last step consists in identifying the supporting documents you must upload to the website where your application is registered (<u>demande-logement-</u> <u>social.gouv.fr</u> or any other departmental website) and confirm that your documents have been uploaded.
- After uploading your documents, you must submit your application to access the properties for which you are eligible.

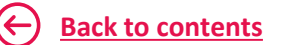

## #4 View/edit your application

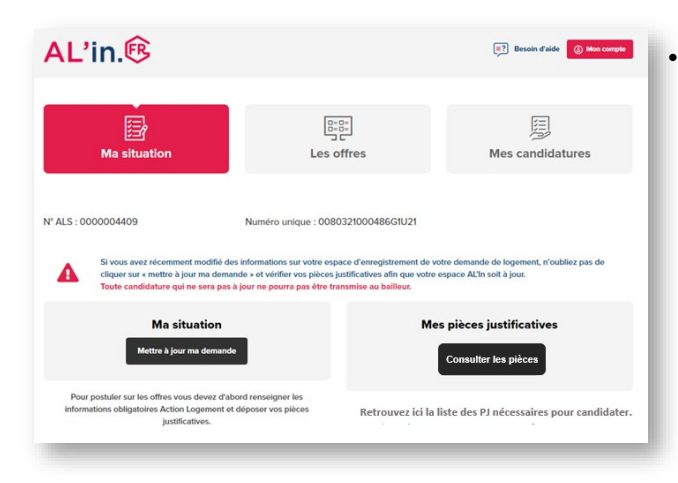

Once your housing application has been imported in AL'in and you have submitted it, you can then access your dashboard.

- AL'in.® 💷 Besoin d'aide 🙆 Mon 🖉 Ma situation Supprimer ma demande < Retour au tableau de bord I. Les informations mon NUR-NUD Modifier mas informations Mettre & jour Situation personnelle Demandeur Civilité : Madame tionalité : Française m (nom d'usage ou d'éj m : anne iro de sécurité sociale : 28912 ce : 25/12/1989 lénhone nortable nel : gigi.denise75#yopmail ou d'une st
- To view your application, click on "Update" (Mettre à jour).
- For any changes, you must log in to the website where your application is registered (<u>demande-logement-social.gouv.fr</u> or any other departmental website)
- Then return to <u>al-in.fr</u> and click on "Update" (Mettre à jour).

## #4 View/edit your application

| Afin de fr<br>- Sur vou<br>- Vos plie<br>Sans cen                                                               | tous avons besoin de vérifier que vous êtes bien<br>que vous avez saisi sur AL'in.<br>re, cliquez sur le bouton ci-dessous pour confirm<br>Votre Numéro unique enregistré sur AL'in :<br>1007201204261175. | ×<br>1e demandeur rattaché au NUD/NUR<br>er votre identité.                                                         |
|----------------------------------------------------------------------------------------------------|----------------------------------------------------------------------------------------------------|----------------------------------------------------------------------------------------------------|
|                                                                                                    | Confirmer                                                                                                    |                                                                                                    |
|                                                                                                    | *Numéro Unique Régional - Numéro Unique Départeme                                                                                                    | ntal                                                                                                    |
| Pour postuler sur les offres vous devez d'ab<br>Informations obligatoires Action Logement et<br>justificatives. | ird renseigner les<br>Lorsque votre situ<br>des pièces des pièces jur                                                                                                    | ution sera complète et validée nous vous demanderons<br>titlicatives afin de vérifier l'intégratité de votre sesie. |
| 0002074                                                                                                    | Numéro unique : 1110720020439                                                                                                    | G1175                                                                                                    |
|                                                                                                    |                                                                                                    | ×                                                                                                    |
| Pour des questions de sécurité n<br>Pour ce faire                                                               | us avons besoin de vérifier que vous<br>que vous avez saisi sur AL'<br>, cliquez sur le bouton ci-dessous pou<br>Votre Numéro unique enregistré s<br>1110720020439G1175                                    | êtes bien le demandeur rattaché au NUD/NUR<br>in.<br>ır confirmer votre identité.<br>sur AL'in :                    |
|                                                                                                    | Confirmer                                                                                                    |                                                                                                    |
| Confirmation d'                                                                                                 | *Numéro Unique Régional - Numéro Unique<br>accès                                                                                                    | Départemental                                                                                                    |
| Pour sécuriser vos données, re<br>24h. Pensez à vérifier vos span                                               | nseignez ci-dessous le code qui vous<br>15.                                                                                                    | a été envoyé par e-mail dans un délai de                                                                            |
| [                                                                                                    | Mon code d'accès                                                                                                    | VALIDER                                                                                                    |
| Votre code est envoyé sur l'adr<br>d'enregistrement (NUD/NUR).<br>L'email associé à votre demand                | esse mail que vous avez renseigné po                                                                                                    | our l'obtention de votre Numéro unique                                                                              |
| Vous n'avez plus accès à cette<br>Rendez-vous sur le site qui a pr                                              | boite mail ?<br>armis l'enregistrement de votre demar                                                                                                    | nde pour modifier cet email.                                                                                        |
|                                                                                                    |                                                                                                    |                                                                                                    |
| Pour sécuriser vos données, rense<br>24h. Pensez à vérifier vos spams.                                          | vignez ci-dessous le code qui vous                                                                                                    | a été envoyé par e-mail dans un délai de                                                                            |
| 135                                                                                                    | GF                                                                                                    | VALIDER                                                                                                    |
| La clé de sécurité est incorrecte ou                                                                            | expirée, vérifier l'email reçu ou recliquez s                                                                                                    | ur "saisir ma demande" pour avoir une autre clé                                                                     |
| Votre code est envoyé sur l'adress<br>d'enregistrement (NUD/NUR).<br>L'email associé à votre demande e          | e mail que vous avez renseigné po<br>st <u>t<sup></sup></u>                                                                                                    | ur l'obtention de votre Numéro unique                                                                               |

- If your application has been created on AL'in before 20/04/21, you must update it to confirm your Unique Number by entering a security code. Once you have successfully complete this update, future updates can be made simply by clicking the "Update" (Mettre à jour) button.
- Click "Confirm" (Confirmer).
- Enter the security code you have been sent at the email address you entered to obtain your Unique Number and confirm.

 If the security code is incorrect, check the email or click on *"Fill in my application"* (Saisir ma demande) to receive a new code.

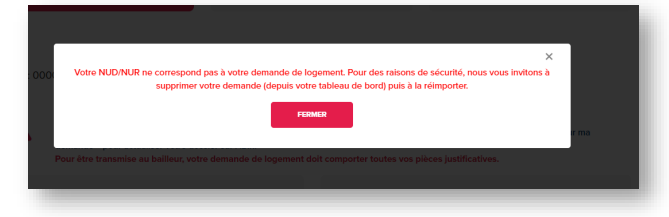

• If the last name, first name or date of birth entered do not match those attached to the Unique Number, you must delete your application on AL'in, then reimport it.

## #4 View/edit your application

| 2,000                                                                                               |                                                                                                    | ×                                                                                                    |
|----------------------------------------------------------------------------------------------------|----------------------------------------------------------------------------------------------------|----------------------------------------------------------------------------------------------------|
| 5:000                                                                                               | Votre demande a bien été mise à jour                                                                                                    |                                                                                                    |
| Vous pouve                                                                                          | z désormais continuer votre parcours sur la plateforr                                                                                                    | ne AL'in.                                                                                                    |
|                                                                                                    | FERMER                                                                                                    | r ma                                                                                                    |
|                                                                                                    |                                                                                                    |                                                                                                    |
| 1. Les informations de<br>mon NUR-NUD                                                               |                                                                                                    | 3. Les pièces justificatives de mon<br>NUR/NUD                                                                                                    |
| Les pièces indiquées ci-dessous sont à dépos                                                        | er obligatoirement sur le site d'enregistrement de vo                                                                                                    | otre demande (NUR/NUD)                                                                                                    |
| Pour chacune des catégories listées ci-dessous,<br>Ensuite, cliquez sur « valider » en bas de page. | vous devez confirmer le dépôt de chaque pièce en co                                                                                                    | chant la case prévue.                                                                                                    |
| Si vous n'avez pas déposé toutes les pièces list                                                    | ées ci-dessous, cliquez sur « Déposer mes pièces » afi                                                                                                    | n d'être redirigé sur votre site d'enregistrement                                                                                                   |
|                                                                                                    | Déposer mos pièces                                                                                                    |                                                                                                    |
| Attention : Afin de finalise<br>déposé su                                                           | r votre demande, l'ensemble des<br>r le site d'enregistrement de votr                                                                                                    | pièces ci-dessous doit être<br>e demande.                                                                                                    |
|                                                                                                    |                                                                                                    |                                                                                                    |
| Ma situation personnelle-Identité                                                                   | Ma situation personnelle-Ressources<br>Industry to states production and the set<br>september 2021 of admission of the transparse<br>Industry to states production and the<br>2021 out Allications of the transparse<br>Industry to the states production and the<br>states 2021 out Allications of the transparse<br>Industry and the set of the set<br>Industry and the set of the set<br>Industry and the set of the set<br>Industry and the set of the set<br>Industry and the set of the set<br>Industry and the set<br>Industry and the set<br>I | Ma situation personnelle-Avis<br>d'imposition<br>d'ane direction 2020 ar les rovenus de<br>l'ane direccellon 2021 ar les revenus de<br>transio 2026 |
| Ma situation personnelle-Motif                                                                      |                                                                                                    |                                                                                                    |
| Lettre de congé du propriétaire ou jugement<br>prononçant la résiliation du bail                    |                                                                                                    |                                                                                                    |
|                                                                                                    |                                                                                                    |                                                                                                    |
|                                                                                                    | Elape pricidente Valider mor                                                                                                    | 1 decesior                                                                                                    |
|                                                                                                    |                                                                                                    |                                                                                                    |

- If the information is correct, you can continue the process.
- You will access the list of supporting documents that are required to apply for a property.
- Ensure that you have uploaded all these documents on the website where you have registered your application (<u>demande-</u> <u>logement-social.gouv.fr</u> or any other departmental website).
- You must confirm that they have been uploaded on the website in question <u>by</u> <u>checking all the boxes.</u>

### N.B.

You must update all your supporting documents on the website where your application is registered (<u>demande-</u> <u>logement-social.gouv.fr</u> or any other departmental website) for your application to be acknowledged when it is examined.

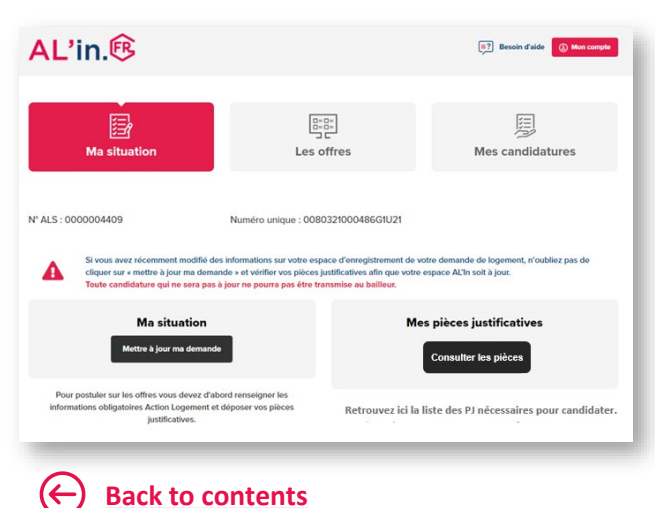

• You will access your dashboard and you can now view the list of properties.

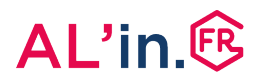

 If there are any properties suitable for your situation, they will be displayed and you can view them by clicking the button "Properties" (Offres).

| Ma situation                                                                                                    | Les offres                                       | Mes candidatures                     |  |  |  |
|----------------------------------------------------------------------------------------------------|--------------------------------------------------|--------------------------------------|--|--|--|
| N° ALS : 0000001436 Numéro uni                                                                                            | ique : 1110520020171G1175                        |                                      |  |  |  |
| Propositions de logeme<br>Vous pouvez postuler uniquement sur d                                                           | ents<br>les logements correspondant à votre situ | lation                               |  |  |  |
| Nombre de pièces<br>T1 - T2 - T3                                                                                          |                                                  | Surface minimum<br>16 m <sup>2</sup> |  |  |  |
| A ce jour nous n'avons pas d'offre adaptée à votre situation sur vos communes<br>choisies. Veuillez élargir vos souhaits. |                                                  |                                      |  |  |  |
| P                                                                                                    | ensez à élargir votre zone de recherche.         |                                      |  |  |  |
| <ul> <li>Note: it is possible that<br/>are suitable for your si</li> </ul>                                                | t no properties<br>tuation.                      |                                      |  |  |  |

 In this case, you can expand your search area on the website where your application is registered (<u>demande-</u><u>logement-social.gouv.fr</u> or any other departmental website) and when you log back in to <u>al-in.fr</u>, you must click on 'Update my application' ('Mettre à jour ma demande').

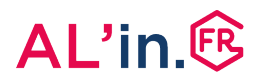

- The results that match your search will be displayed.
- Click on the property posting to see the details.

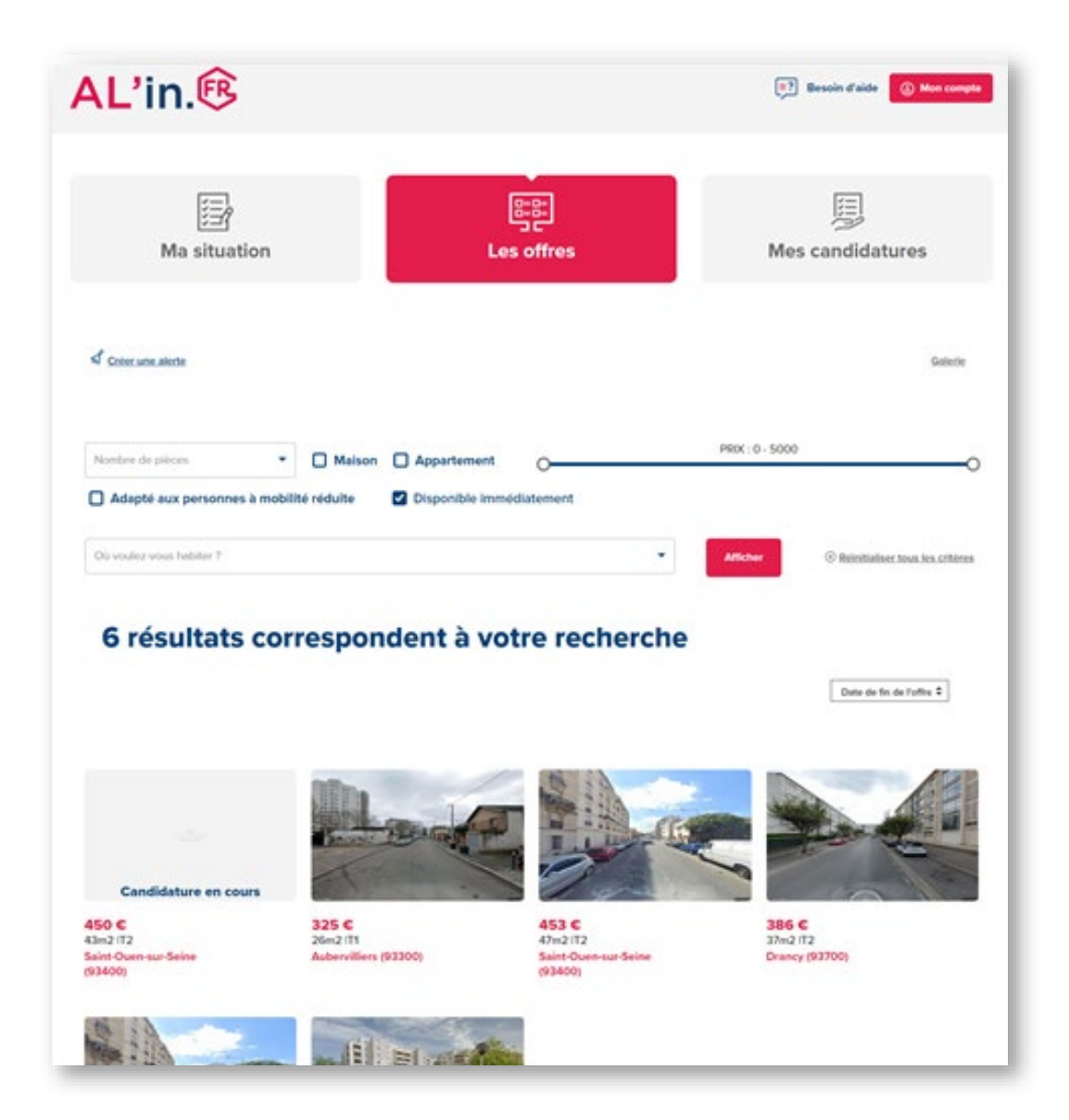

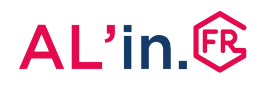

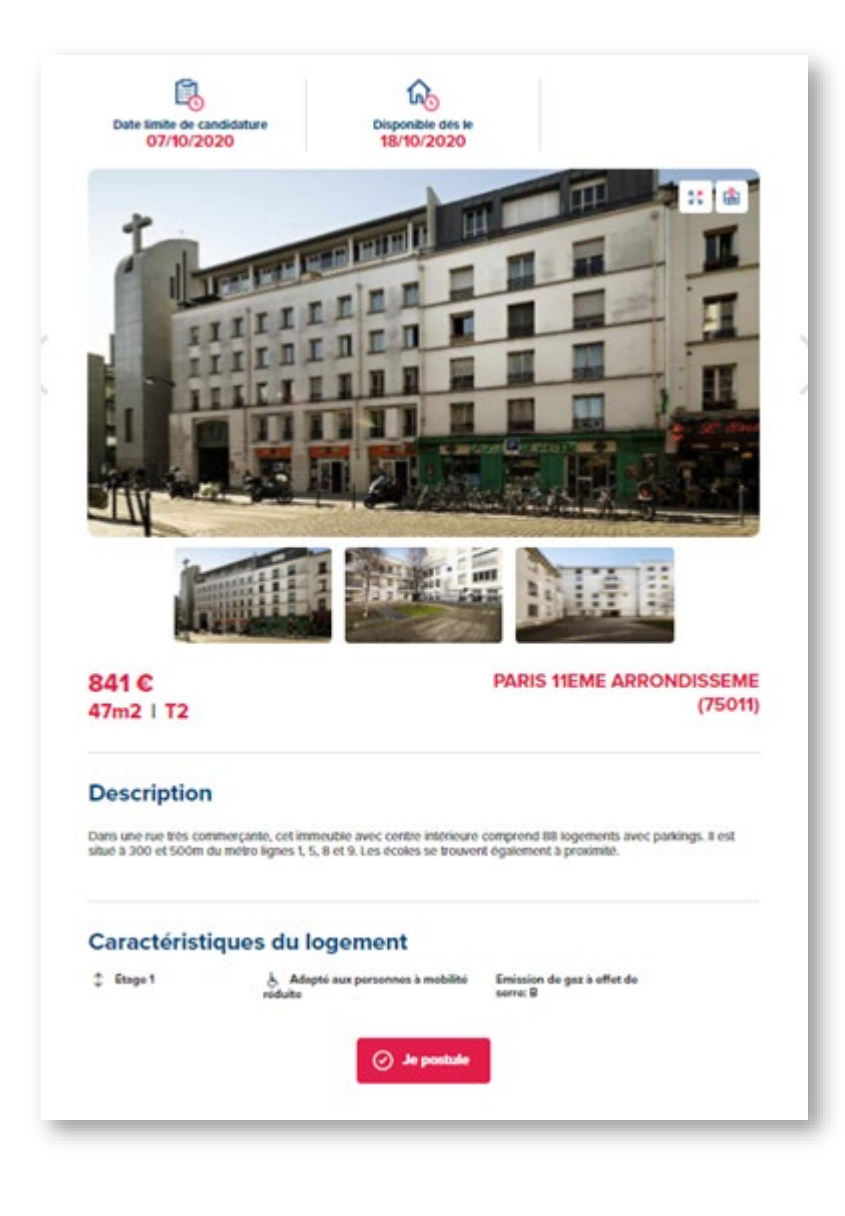

• When you click on an offer, you will see the details of the property.

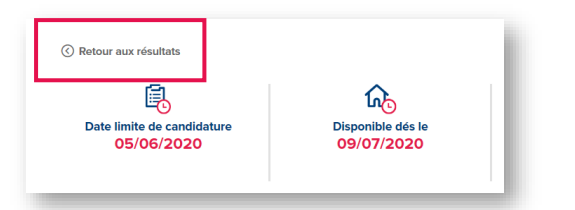

• Click on the "Back to results" (Retour aux résultats) link any time you need to.

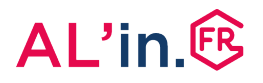

- Once you have chosen the property that suits you, you can apply for it by going to the property posting and clicking "Apply" (Je postule).
- You will then receive the message shown opposite confirming your application for this property.
- Click "OK".

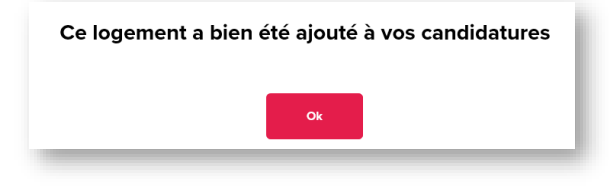

Je postule

• Click the "My applications" (Mes candidatures) to access it.

| Ma situation     | Les offres | Mes candidatures     |
|------------------|------------|----------------------|
| Créor une alorte |            | Carte <u>Galerie</u> |

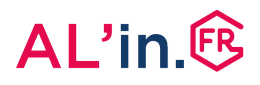

# #6 Track your housing application

- Once you have applied for a property, you can track this application by clicking the "My applications" (Mes candidatures) button.
- As long as your application has not been sent to the landlord, you can cancel this application at any time by clicking "Cancel this application" (Annuler cette candidature).

**N.B.** You can only have one active housing application, i.e. you can only apply for one property at a time.

|                                                                             |                                          | Les offres                   | Mes candidatures           |
|-----------------------------------------------------------------------------|------------------------------------------|------------------------------|----------------------------|
| Mes candidatures en co                                                      | urs                                      |                              |                            |
| Suivez ci-dessous l'état d'ava                                              | ncement de vos candida                   | tures                        |                            |
| ⊙ T2   Paris (75)   703 €                                                   |                                          |                              | O Annuler cette candidatue |
| Position<br>If y a actuellement 99 candidatures<br>déposées sur cette offre | Date timite de candidature<br>13/10/2020 | Statut de la den<br>En atten | nande<br>Ite               |
|                                                                             |                                          |                              |                            |
| •                                                                           |                                          | <b>0</b>                     | o 😤 o 🖙                    |

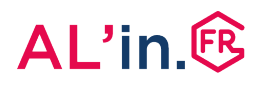

# #6 Track your housing application

 Once you have applied for a property, your file will be examined by an Action Logement consultant.

### Different stages of your housing application:

### Stage 1

You apply for a property.

### Stage 2

Action Logement approves or rejects your application after analysing it. If your application is rejected, you can now apply for another property.

#### Stage 3

If your application has been approved, it is sent to the landlord housing association which will examine it alongside the other applications submitted for the same property.

#### Stage 4

The landlord housing association may contact you for additional information or organise a visit to the property.

### Stage 5

CALEOL (the allocation commission) meets to decide on the allocation of the property.

The landlord housing association, through the housing allocation and occupation inspection commission (CALEOL - Commission d'Attribution des Logements et d'Examen de l'Occupation des Logements), is responsible for the allocation of housing.

#### Stage 6

The landlord housing association sends you the commission's decision.

### You can also find this decision on <u>al-in.fr</u> in your application tracker.

#### Stage 7

If the property is allocated to you, the landlord housing association will contact you to view the property (if not done before) and organise the signing of your lease.

**If your application is unsuccessful**, it will be archived and you will receive an email informing you of this decision.

You will then be able to apply for a different available property that matches your situation.

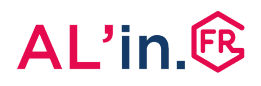

# #6 Track your housing application

- Once you have applied for a property, you will not be able to apply for another property until you:
  - receive a response from Action Logement

or

- cancel the application so you can apply for one that suits you better.
- Once your application has been sent to the landlord housing association, it will be processed within our partner's lead times. At this stage, you application may no longer be cancelled.
- **Important:** for information on how the applicant classification used by <u>al-in.fr</u> works, please refer to the website's General terms and Conditions of Use.
- **Reminder**: you can only have one active housing application.

### Do you have a question?

- Visit the <u>AL'in help centre</u> (FAQ, videos and step-by-step guides)
- Contact us using our contact form.
- Call our Customer Relations Centre on +33 (0)970 800 800.